# 0. パスワードの変更

ネットプリント https://www.printing.ne.jp

に、インターネットブラウザでアクセスして、トップページ右側の「ログインする」ボタンをクリックしてください。

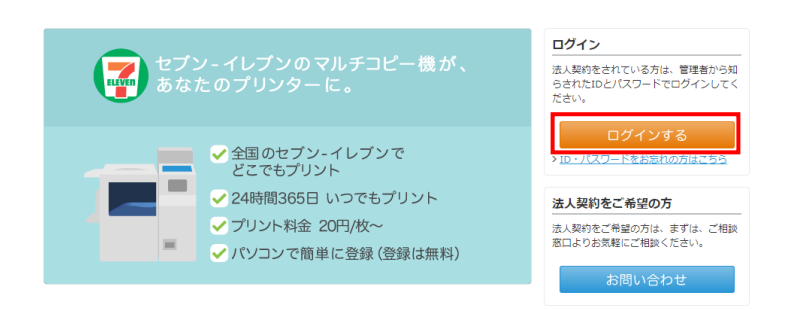

ログインフォームに、本学メールアドレスとネットプリントのパスワードを入力して、 「ログイン」ボタンをクリックしてください。

| netprint お問い合わせ                                                                                            |                                                             | FUJI XeroX 🌒   |
|----------------------------------------------------------------------------------------------------|-------------------------------------------------------------|----------------|
| 🕗 ログイン                                                                                                    |                                                             |                |
| お知らせ                                                                                                    |                                                             |                |
| 2020/06/01 「 「 「 「 」 「 」 「 」 」 「 」 」 「 」 」 「 」 」 「 」 」 」 「 」 」 」 「 」 」 」 」 」 」 」 」 」 」 」 」 」 」 」 」 」 」 」 」 | ユーザーIDまたはメールアドレス                                            |                |
| 平素はネットプリントサービスをご愛顧いただきまして誠                                                                                 | パスワード                                                       |                |
| にありがとうございます。<br>プリント用紙の原材料および物流費の高騰に伴い、写真プ<br>リント料金を改訂させていただくこととなりました。                                     | <ul> <li>ユーザーID・パスワードをお忘</li> <li>会員登録がお済みでない方はこ</li> </ul> | れの方はこちら<br>.ちら |
| ■料金改訂日:<br>2020/6/15のプリント分から新価格になります                                                                       |                                                             | トップページに戻る      |

パスワードの変更は、「アカウント設定」タブから行います。 メールで届いたネットプリントのパスワードを、変更してください。

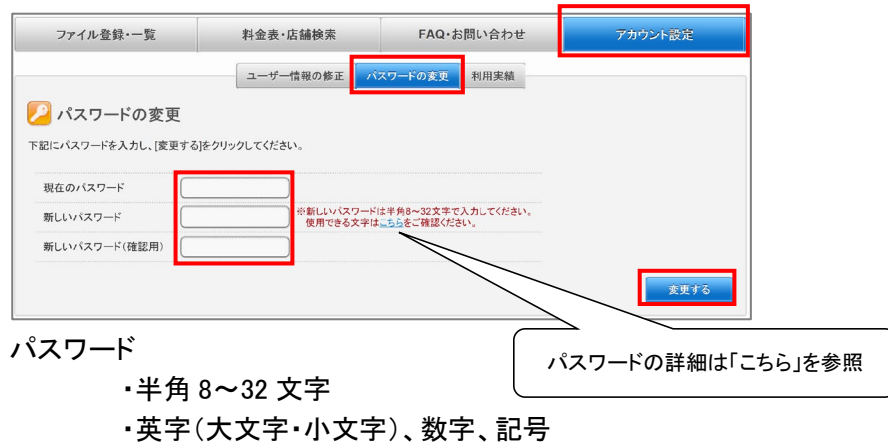

# 1. ログイン

ネットプリント https://www.printing.ne.jp

に、インターネットブラウザでアクセスして、トップページ右側の「ログインする」ボタンをクリックしてください。

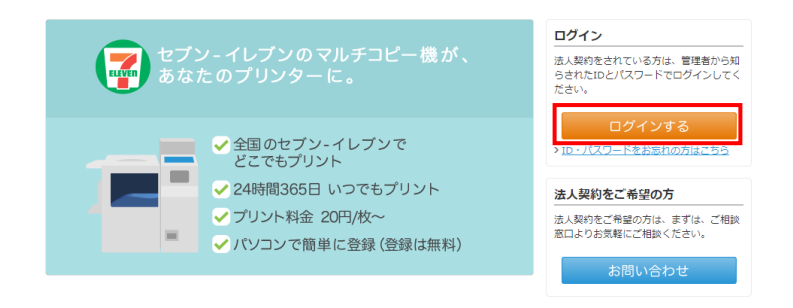

#### ログインフォームに、本学メールアドレスとネットプリントのパスワードを入力して、 「ログイン」ボタンをクリックしてください。

| netprint <sub>ನಿಡಿಬಡಿನಿಕ</sub>                                                                               |                                                             | FUJI XeroX 🌒  |
|----------------------------------------------------------------------------------------------------|-------------------------------------------------------------|---------------|
| 2 ログイン                                                                                                    |                                                             |               |
| お知らせ                                                                                                    |                                                             |               |
| 2020/06/01 「 「 「 「 」 「 」 「 」 「 」 「 」 」 「 」 」 「 」 」 「 」 」 」 「 」 」 」 「 」 」 」 」 」 」 」 」 」 」 」 」 」 」 」 」 」 」 」 」 | ユーザーIDまたはメールアドレス                                            |               |
| 平素はネットプリントサービスをご愛願いただきまして誠                                                                                   | パスワード                                                       |               |
| にありかとうごさいます。<br>プリント用紙の原材料および物流費の高騰に伴い、写真プ<br>リント料金を改訂させていただくこととなりました。                                       | <ul> <li>ユーザーID・パスワードをおき</li> <li>会員登録がお済みでない方はこ</li> </ul> | わの方はこちら<br>ちら |
| ■料金次訂日:<br>2020/6/15のプリント分から新価格になります ▼                                                                       |                                                             | トップページに戻る     |

## 2. ファイルを登録する

#### ファイルの登録は、「ファイル登録・一覧」タブから行います。 「普通紙にプリント」をクリックします。

|    | ファイル登録・一覧                                                                                                    | 料金表·店舗検索                                 | F/         | AQ・お問い | 合わせ                                                |                                                           | アカウント設定             |     |
|----|----------------------------------------------------------------------------------------------------|------------------------------------------|------------|--------|----------------------------------------------------|-----------------------------------------------------------|---------------------|-----|
|    | ファイル登録情報                                                                                                    |                                          |            |        |                                                    |                                                           | ログ                  | アウト |
|    | イルの登録<br>普通紙にプリント<br>PDFやWordなどで作成した文書<br>画像を登録して審過紙にプリント<br><b>フォト用紙にプリント</b><br>多年やイラストなどの画像を<br>登録してコット用紙にプリント<br>ののでする。<br>なかきにプリント<br>PDFやWordなどで作成した文書<br>画像を登録してはがきにプリント | お知らせ<br>や<br>や<br>(詳細)を細して <u>多級の</u> のな | こ確認」 てんこおけ |        | <b>アマイルの</b><br>- 一ザー:<br>き録ファイル<br>オルダ使用<br>オルダ使用 | 登録状況<br>富士 ス<br>数: 3<br>量: 38KB<br>可能量:10,316<br>率: 6.88% | 太郎<br>KB            |     |
| 最新 | 情報に更新 ファイル削除                                                                                                    | -5                                       | 亁件数 10件    | ~      |                                                    | 1 - 3(3件)                                                 |                     |     |
|    | ファイル名                                                                                                    | プリント予約番号                                 | ファイルサイズ    | 用紙サイス  | ページ                                                | 登録日時                                                      | 有効期限                |     |
|    | はがき案内状                                                                                                    | GY5P12ST                                 | 1,324KB    | はがき    | 1                                                  | 2016/09/01<br>14:56                                       | 2016/10/12<br>23:59 | 詳細  |
|    | 提案書                                                                                                    | 15937655                                 | 8,954KB    | A3     | 12                                                 | 2016/09/01<br>14:47                                       | 2016/09/30<br>23:59 | 詳細  |
|    | 見積書                                                                                                    | LA83PCQG                                 | 38KB       | A4     | 1                                                  | 2016/09/01<br>14:31                                       | 2016/09/30<br>23:59 | 詳細  |
|    | ·                                                                                                    |                                          |            |        |                                                    | 1 - 3(3件)                                                 | (1)                 |     |

#### 「参照…」をクリックして「ファイル選択画面」から登録するファイルを選択し、「開く」ボタンをクリックします。 ※ブラウザによっては、ドラッグ&ドロップによるファイル登録も可能です

| にファイルを選択<br>・<br>・<br>・<br>クロードするファイルを送択<br>-<br>登録できるファイルは1ファイルです。登録可能なファイル形式、ファイルサイズには制限がありますので、ご注意ください。 | アッフロート総量 :150MB<br>登録するファイルの印刷情報を                                                                                                    |
|----------------------------------------------------------------------------------------------------|----------------------------------------------------------------------------------------------------|
| &ドロップでファイルを選択<br>プロードするファイルをドロップ<br>登録できるファイルは1ファイルです。登録可能なファイル形式、ファイルサイズには制限がありますので、ご注意ください。              | 登録するファイルの印刷情報を                                                                                                    |
| プロードするファイルをドロップ  意録できるファイルは1ファイルです。登録可能なファイル形式、ファイルサイズには制限がありますので、ご注意ください。                                 | 登録するファイルの印刷情報を                                                                                                    |
| 登録できるファイルは1ファイルです。登録可能なファイル形式、ファイルサイズには制限がありますので、ご注意ください。                                                  | 登録するファイルの印刷情報を                                                                                                    |
| ○ ▲2 ○ D4 ○ DF ※必ず滞却してくおさい ゴリン・時にも本面できます                                                                   |                                                                                                    |
| ○ A3 ○ B4 ○ B0 次必9 迭状してください。フリンド時にも変更できます。                                                                 | 設定します。                                                                                                    |
| 打に選択                                                                                                    |                                                                                                    |
| 4に選択に設定すると、ブリント時にカラーでブリントするか白黒でブリントするかを選択できます。<br>小時に選択   ◎ カラー   ◎ 白黒                                     | 設定値は次ペーンを参照                                                                                                    |
| の発行方式を選択できます。<br>字 ◎ 数字のみ                                                                                  |                                                                                                    |
| を設定すると、プリント時にここで指定した暗証番号が必要になります。3回入力を問題えるとプリントできなくなります。<br>しない ◎ 設定する ※4ケタの指証番号を半角数字で入力してください。            | 最後に「登録する」ボタンをクリック                                                                                                    |
| しない 🔘 設定する 🛛 🛛                                                                                             |                                                                                                    |
| 12                                                                                                    | 6690                                                                                                    |
| に選択に設定すると、ブリント時に両面ブリントを選択できます。<br>/ト時に選択 ♀ しない ◎ 長辺とじ ◎ 短辺とじ                                               |                                                                                                    |
| ヽ □ する(像欠け防止)                                                                                              |                                                                                                    |
| _ない ♀ 設定する ※メールアドレス(1箇所のみ)を入力してください。                                                                       |                                                                                                    |
| もこの設定を使用する                                                                                                 |                                                                                                    |
| 時寺ン (11) 11 11 11 11 11 11 11 11 11 11 11 11                                                               | 時に選択<br>「設沢に設定すると、ブリント時にカラーでブリントするか白黒でブリントするかを選択できます。<br>ハト時に選択 ◎ カラー ◎ 白黒<br>の免行方式を選択できます。<br>字 ◎ 数字のみ<br>を設定すると、ブリント時にこで特定した地話番号が必要になります。3回入力を開達えるとブリントできなくなります。<br>*4ケタの精証番号を半角数字で入力してください。<br>にない ◎ 設定する |

文書登録の画面で、下記の設定ができます。

| 項目       | 群 隺                                                                                 |
|----------|-------------------------------------------------------------------------------------|
| 用紙サイズ    | A4 を設定してください。                                                                       |
| カラーモード   | <b>白黒</b> を設定してください。                                                                |
| 予約番号タイプ  | 英数字 / 数字のみ                                                                          |
| 暗証番号     | 設定しない / 設定する<br>設定定する場合は、4 桁数字を入力<br>設定するとプリント時に入力を促されます<br>3 回入力を間違えるとプリントできなくなります |
| プリント可能回数 | 設定しない / 設定する(1~10,000回)                                                             |
| 有効期間     | 1 日~5 年以内で設定可能                                                                      |
| 両面プリント   | プリント時に選択 / しない / 長辺とじ / 短辺とじ                                                        |
| ちょっと小さめ  | しない / する(欠け防止)                                                                      |
| 登録結果通知   | 設定しない / 設定する<br>設定する場合は、メール送信先を入力                                                   |

#### 登録されたファイルは

ファイル登録・一覧に「受付中」として処理された後に、登録が完了し「プリント予約」が確定します。

|      | ファイル名                                      | ブリント予約番号                        | ファイルサイズ                             | 用紙サイズ                                                             | ~->           | 登録日時                                                                        | 有効期限                                                    |            |
|------|--------------------------------------------|---------------------------------|-------------------------------------|-------------------------------------------------------------------|---------------|-----------------------------------------------------------------------------|---------------------------------------------------------|------------|
|      | 見積書.xdw                                    | 受付中                             | 38KB                                |                                                                   |               | 2016/09/03<br>11:00                                                         |                                                         |            |
|      | 提案書                                        | GCJHJLKK                        | 1KB                                 | A4                                                                | 1             | 2016/09/02<br>9:00                                                          | 2021/09/01<br>23:59                                     | äř         |
|      | 報告書                                        | 30/ 34499                       | 12KB                                | A4                                                                | 1             | 2016/09/01<br>10:00                                                         | 2016/08/31<br>23:59                                     | 誰          |
|      |                                            |                                 |                                     |                                                                   |               | 1 - 3(3件)                                                                   |                                                         | <b>)</b> ( |
| e îi | 情報に更新<br>ファイル相称                            | _                               | -覧件数 10件                            |                                                                   |               | 1 - 3(3件)                                                                   |                                                         | <u>کار</u> |
| 8.¥# | <b>信報に更新</b><br>ファイル制設<br>ファイル名            | - アントテ約番号                       | -夏件数 10件<br>ファイルサイズ                 | ▼                                                                 | ベージ           | 1 - 3(3件)<br>1 - 3(3件)<br>登録日時                                              | ) ( ( 1 ( 1 ( 7 分期限                                     |            |
|      | <b>休報に更新</b><br>ファイル検錠 <sup>、</sup><br>見損書 | マルト予約番号<br>AERT8D5T             | -寛件数 10件<br>ファイルサイズ<br>38KB         | <ul> <li>         用紙サイズ     </li> <li>         A4     </li> </ul> | ページ<br>1      | 1 - 3(3件)<br>1 - 3(3件)<br>登録日時<br>2016/09/03<br>11:00                       | ) (4 4 1<br>(7 分期限<br>2021/09/02<br>23:59               |            |
|      | (存留)(2.95)<br>ファイル名<br>見格書<br>提案書          | マルト予約番号<br>AERT8D5T<br>GC8HJLKK | - 覧件数 10件<br>ファイルサイズ<br>38KB<br>1KB | <ul> <li>用紙サイズ</li> <li>A4</li> <li>A4</li> </ul>                 | ページ<br>1<br>1 | 1 - 3(3件)<br>1 - 3(3件)<br>登録日時<br>2016/09/03<br>11:00<br>2016/09/02<br>9:00 | 1<br>有効期限<br>2021/09/02<br>23:59<br>2021/09/01<br>23:59 |            |

ファイルが登録されると発行される「プリント予約番号」を、店頭のマルチコピー機に入力することで プリントできます。

## 3. 店舗で印刷する

1. コピー機画面から、プリント > ネットプリント

| マルチコピーメニュー<br>日本語 English 中文 ※ポイント対 | ビスポタンを押してください。<br>象はnanacoマークが目印! |
|-------------------------------------|-----------------------------------|
|                                     | チケット<br>スポーツ・映画・イベント・レジャー・高速パス    |
| ブリント<br>5月2021- ネットアリントなど           | プリペイドサービス<br>オンラインマネー (原理目的など)    |
| スキャン 🍸                              | スポーツ振興くじ<br>toto BIC              |
| 18 30 77                            | 行政サービス<br>住民家の写し、印度登録証明書、戸籍証明書など  |
| ファクス<br>1850日 1                     | 保険<br>■-0510-08k8<br>■-0510-08k8  |

| ネットで予約し店頭でプリント                                 | スマートフォン/メディアからプリン                        |
|------------------------------------------------|------------------------------------------|
| ネットフリント<br>フリント Prime Rt<br>キャンフリント<br>Em 2010 | SECURA                                   |
| マルチコピー機で選んでプリント                                | 普通紙ブリント<br>X目や系スマリント<br>CHA1020-502(502) |
| ⊇୬テ୬୬プリ୬ト                                      | はがきブリント                                  |

2. 「プリント予約番号」を入力

|                | ブ<br>[#       | リント<br>在認]ポ | 予約番<br>タンを | 号を入<br>押して | カし、<br>ください |           |      |     |    |
|----------------|---------------|-------------|------------|------------|-------------|-----------|------|-----|----|
| プリント<br>8または11 | 予約番号<br>町の共動9 | **          | ****       | ****       | 予約番         | <b>号を</b> | 表示する | 表示し | ない |
| A              | В             | C           | D          | E          | F           | G         | 1    | 2   | 3  |
| H              | Ι             | J           | K          | L          | M           | N         | 4    | 5   | 6  |
| 0              | Ρ             | Q           | R          | S          | T           | U         | 7    | 8   | 9  |
| V              | W             | X           | Y          | Z          |             |           |      | 0   |    |

3. 「暗証番号」を入力

文書登録時に暗証番号を設定した場合は

### この画面が表示されます。

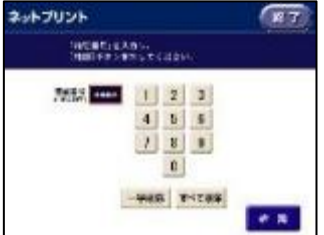

ファイルがダウンロードされるので、
 内容を確認します。

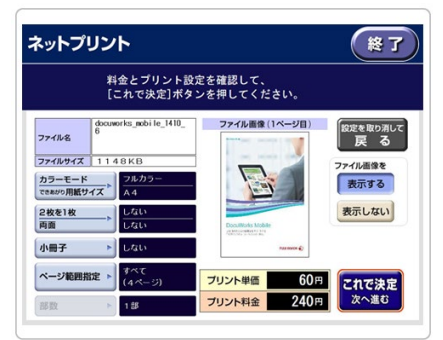

A4、<u>白黒</u>であること、枚数を確認し、 料金が発生していないことを確認

5. プリント スタート

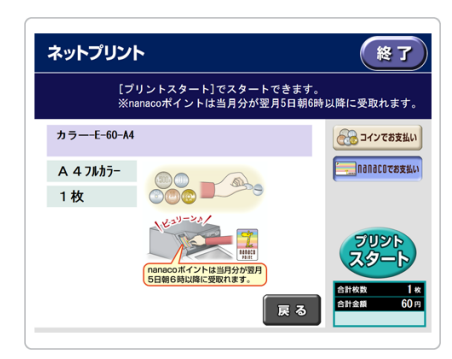